| Windows | 8 |
|---------|---|
| Metro   |   |

### Fiche-outil n° 02

Paramétrer l'écran Windows

page 4

Le paramétrage de l'affichage varie selon que l'on se situe dans Métro ou dans le Bureau. Les paramétrages à partir du Bureau sont identiques à Windows 7. (Voir fiche et vidéo 2, le paramétrage de Metro est approfondi ci-dessous)

## 1. MODIFIER L'APPARENCE ECRAN (METRO)

- Pointer l'angle droit-bas puis cliquer le bouton : Paramètres
- Cliquer l'option Modifier les paramètres du PC
- Cliquer : PC et périphériques

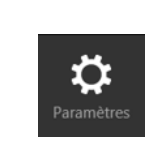

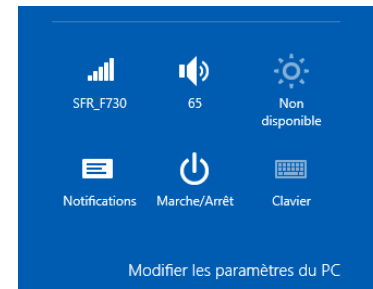

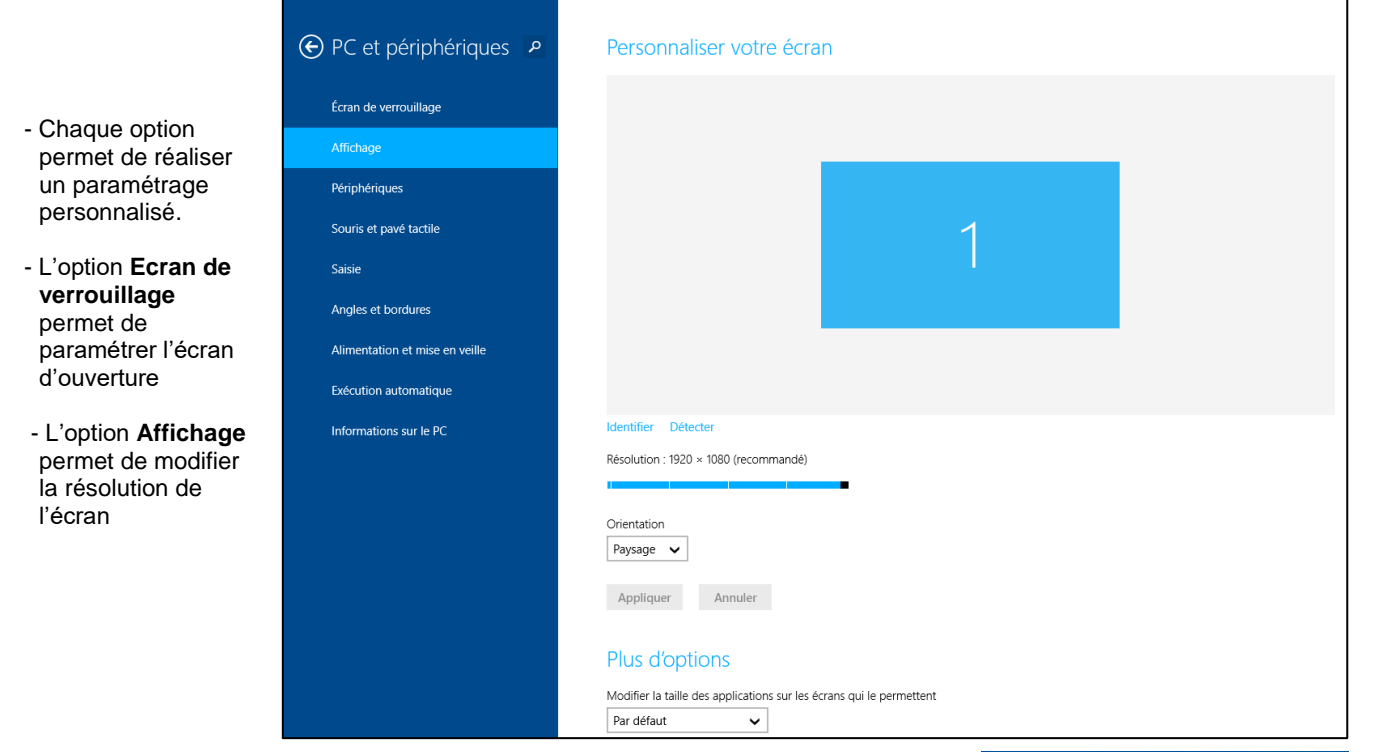

# **2. AFFICHER LES APPLICATIONS**

- Cliquer le bouton : **Windows** ➡ dans l'angle bas-gauche de l'écran ⇒ L'écran d'accueil est ouvert :

- Cliquer la flèche de défilement au bas de l'écran pour afficher tous les programmes

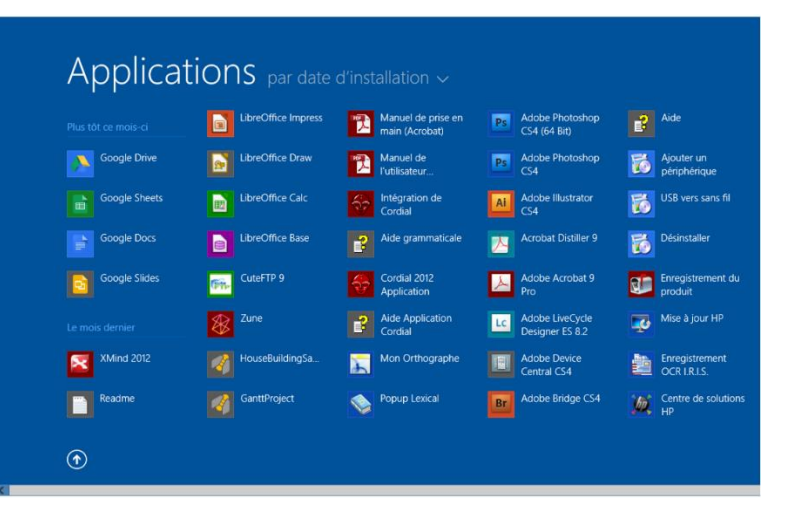

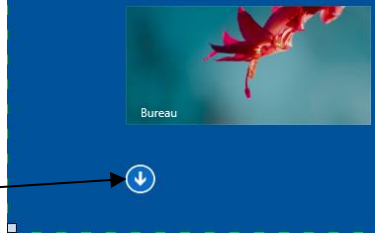

| Windows 8<br>Metro | Fiche-outil n° 02          | cterrier.com |
|--------------------|----------------------------|--------------|
|                    | Paramétrer l'écran Windows | page 5       |

# **3. GESTION DES TUILES (APPLICATION)**

### Ajouter/supprimer une application à l'écran d'accueil

#### Ajouter une tuile

Cliquer-droit l'application à placer sur l'écran d'accueil
 La barre de paramétrage est affichée :

- Cliquer l'outil : Epingler à l'écran d'accueil

#### Retirer une tuile

- Cliquer-droit la tuile à retirer de l'écran d'accueil
- Cliquer l'outil : Détacher de l'écran d'accueil

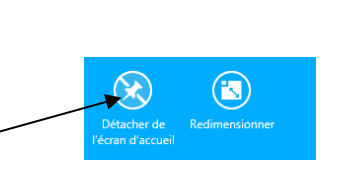

**(** 

(Ē)

(7)

# • Ajouter/supprimer une application à la barre des tâches du bureau

#### Ajouter une application

- Cliquer-droit l'application à placer sur l'écran d'accueil
  La barre de paramétrage est affichée :
- Cliquer l'outil : Epingler à la barre des tâches

#### Retirer une Application

- Cliquer droit l'application à retirer de la barre des tâches
- Cliquer l'option : Détacher ce programme de la barre des tâches

## Modifier la taille d'une tuile

- Cliquer-droit la tuile à redimensionner
  => La barre de paramétrage est affichée :
- Cliquer l'outil : Redimensionner
- Sélectionner la dimension souhaitée : Large, Moyenne ou Petite
- Double-cliquer une zone vierge

## Déplacer une tuile

- Cliquer-glisser la tuile à l'endroit souhaité

# 6. GROUPE DE TUILES

### Créer un nouveau groupe

Glisser une tuile à placer dans un nouveau groupe dans une zone vierge de l'écran
 => Un nouveau groupe est créé.

## Renommer un groupe

- Cliquer-droit une tuile du groupe à renommer
- Cliquer dans le nom du groupe
- Saisir le nouveau nom
- Valider par [Entrer]

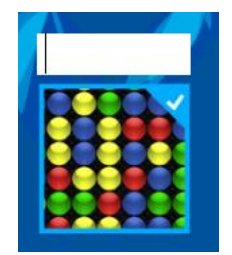

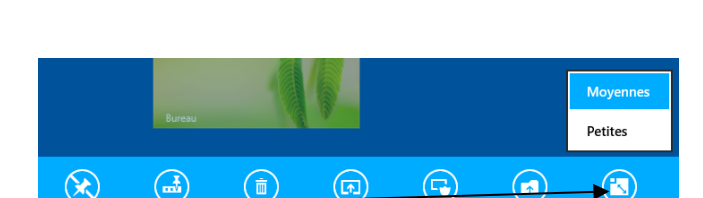